0
 0
 0
 0

 0
 0
 0
 0

 0
 0
 0
 0

 0
 0
 0
 0

# **GUIDA ALLE RICHIESTE DI CONTRIBUTO**

RICHIESTE ONLINE (ROL)

| 0 | 0 | 0 | 0 |
|---|---|---|---|
| 0 | 0 | 0 | 0 |
| 0 | 0 | 0 | 0 |

0 0 0 0

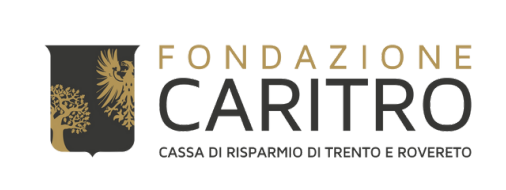

# PASSAGGI PER INSERIRE UNA RICHIESTA DI CONTRIBUTO

# 1) Accedere all'Area riservata ROL dal Sito Web della Fondazione (<u>https://www.fondazionecaritro.it/</u>)

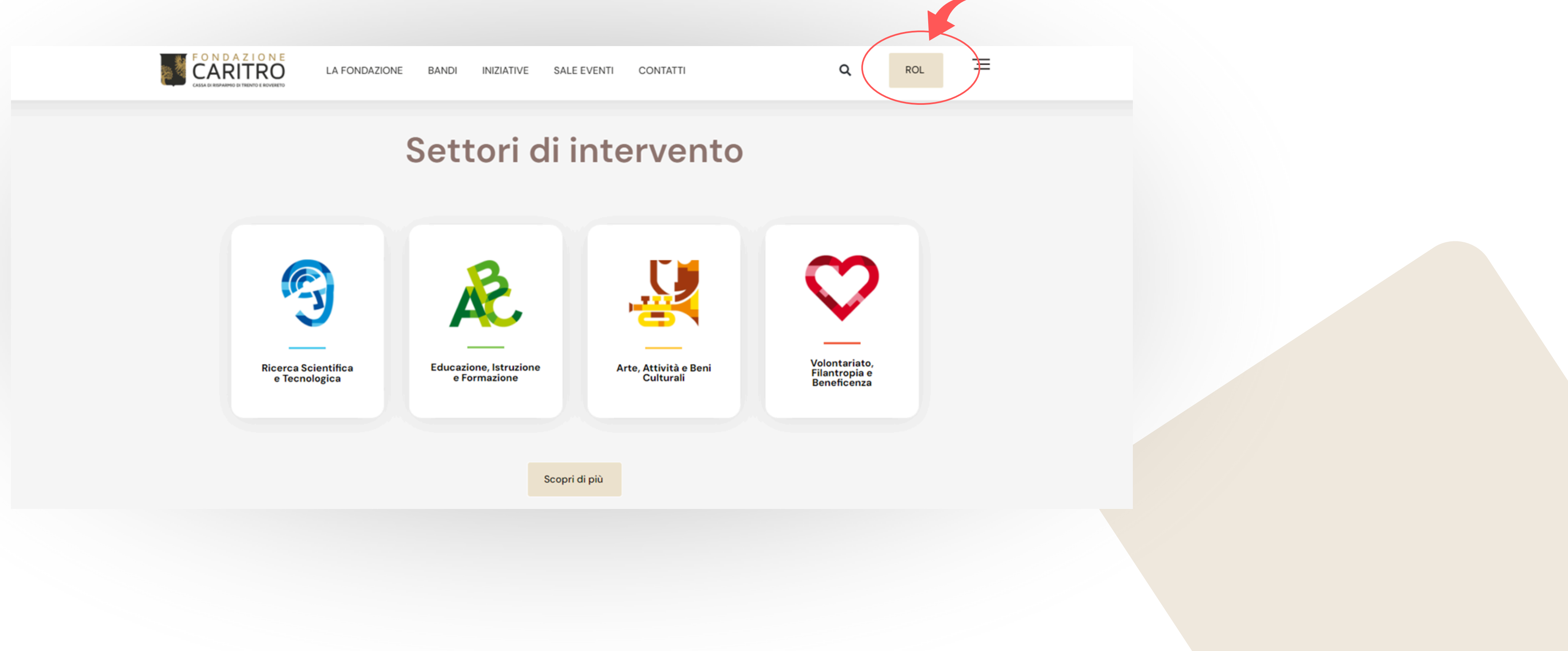

# 2) Effettuare il Login inserendo le proprie credenziali (E-mail e Password)

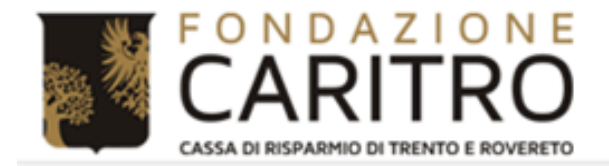

### Area riservata

Benvenuti nel Portale Richieste On Line (ROL), attraverso il quale è possibile inviare le richieste di contributo alla Fondazione.

### PRIMO ACCESSO

Al vostro primo accesso vi chiediamo di registrarvi cliccando sul pulsante "Richiesta di Accreditamento". L'Accreditamento si effettua una volta sola inserendo dati anagrafici e documentazione di tipo amministrativo dell'ente/organizzazione e deve essere necessariamente completato prima di poter inviare la prima richiesta di contributo.

Si richiede di inserire un indirizzo email costantemente presidiato, in quanto tutte le successive comunicazioni da parte della Fondazione saranno notificate a tale indirizzo. Si raccomanda di non inserire indirizzi email PEC, in quanto le eventuali comunicazioni trasmesse possono essere respinte dalle caselle email PEC dei richiedenti.

### ACCESSI SUCCESSIVI

Attraverso la vostra area riservata, a cui potrete accedere utilizzando le credenziali scelte in fase di accreditamento, potrete inviare nuove richieste di contributo sui bandi aperti, consultare le richieste inviate in passato, modificare i dati del vostro ente e rendicontare i contributi deliberati.

Per maggiori informazioni consultare le Domande Frequenti nella pagine Help Online

| 🛔 E-mail                |
|-------------------------|
| A Dassword              |
| - rassword              |
| Ricorda                 |
| Hai dimenticato la pass |
|                         |
|                         |

Login

non sei registrato?

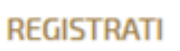

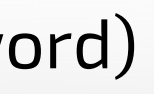

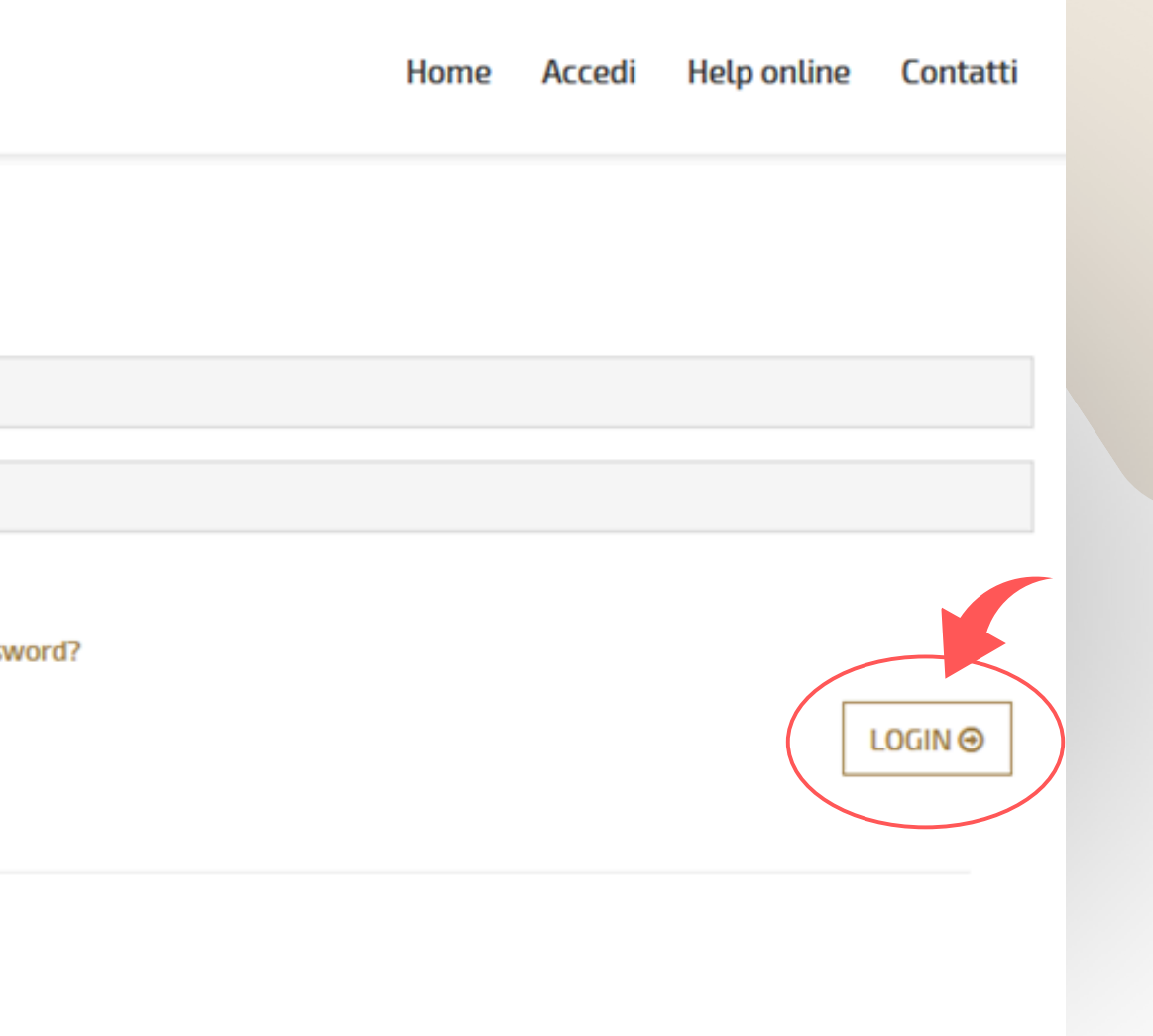

# 3) Cliccare su "Elenco bandi e richieste" nella propria Area Riservata per verificare i bandi attivi

Elenco bandi e richieste

Home

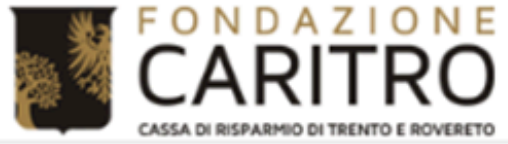

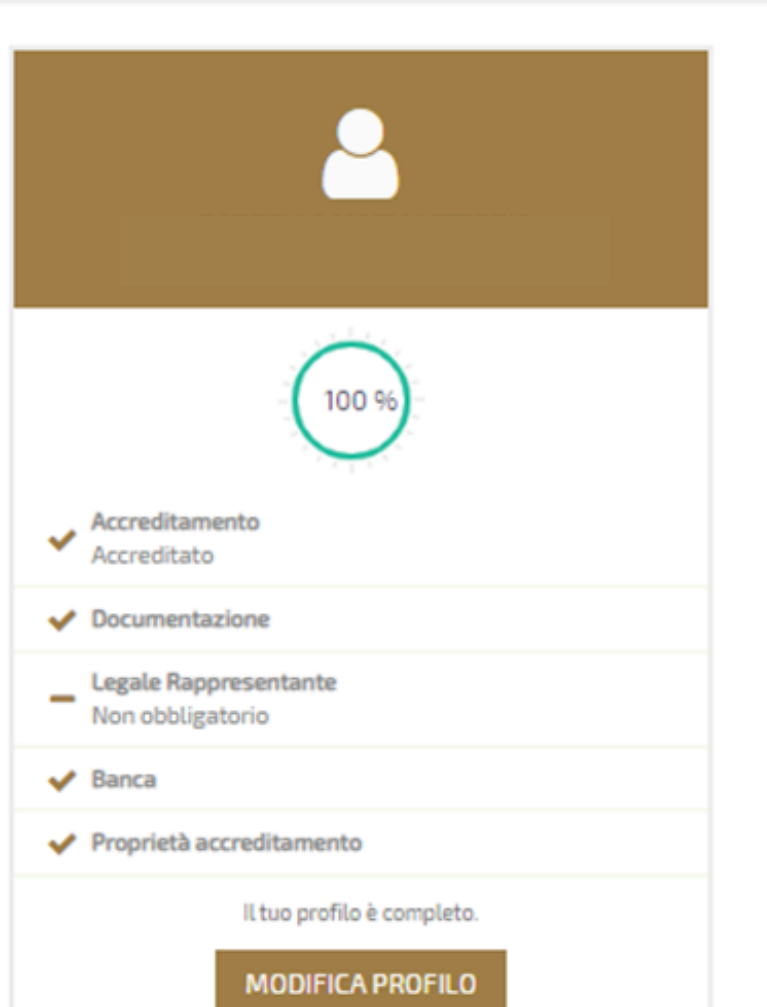

### Area riservata

Benvenuti nel Portale Richieste On Line (ROL), attraverso il guale è possibile inviare le richieste di contributo alla Fondazione.

### PRIMO ACCESSO

Al vostro primo accesso vi chiediamo di registrarvi cliccando sul pulsante "Richiesta di Accreditamento". L'Accreditamento si effettua una volta sola inserendo dati anagrafici e documentazione di tipo amministrativo dell'ente/organizzazione e deve essere necessariamente completato prima di poter inviare la prima richiesta di contributo.

Si richiede di inserire un indirizzo email costantemente presidiato, in quanto tutte le successive comunicazioni da parte della Fondazione saranno notificate a tale indirizzo. Si raccomanda di non inserire indirizzi email PEC, in quanto le eventuali comunicazioni trasmesse possono essere respinte dalle caselle email PEC dei richiedenti.

### ACCESSI SUCCESSIVI

Attraverso la vostra area riservata, a cui potrete accedere utilizzando le credenziali scelte in fase di accreditamento, potrete inviare nuove richieste di contributo sui bandi aperti, consultare le richieste inviate in passato, modificare i dati del vostro ente e rendicontare i contributi deliberati.

Per maggiori informazioni consultare le Domande Frequenti nella pagine Help Online

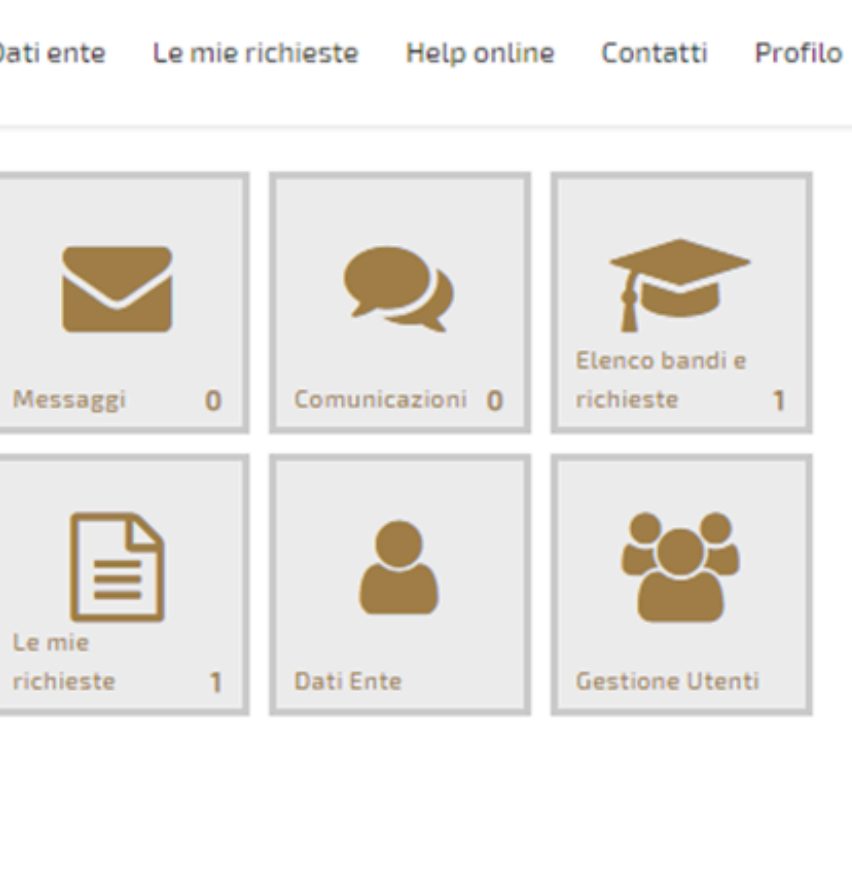

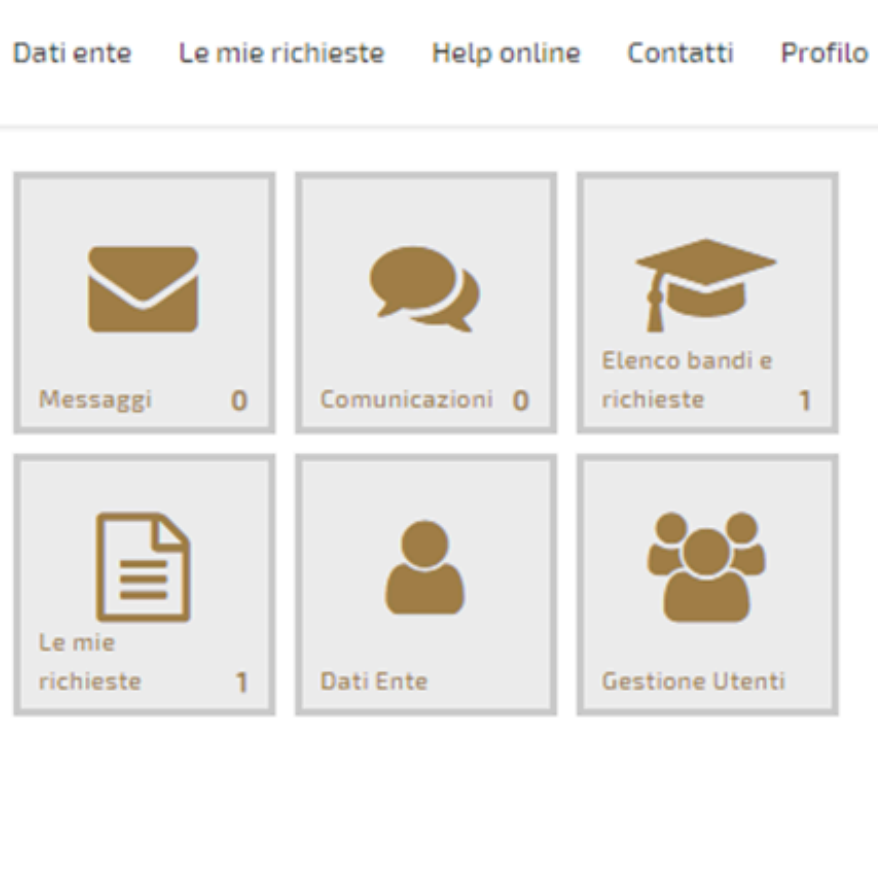

4) Nella schermata saranno visualizzati i **bandi disponibili**, con indicazione della **data di scadenza**. Individuato il bando di interesse per il quale si intende partecipare con il ruolo di **Capofila**, cliccare su "Richieste" e successivamente su "+NUOVA RICHIESTA"

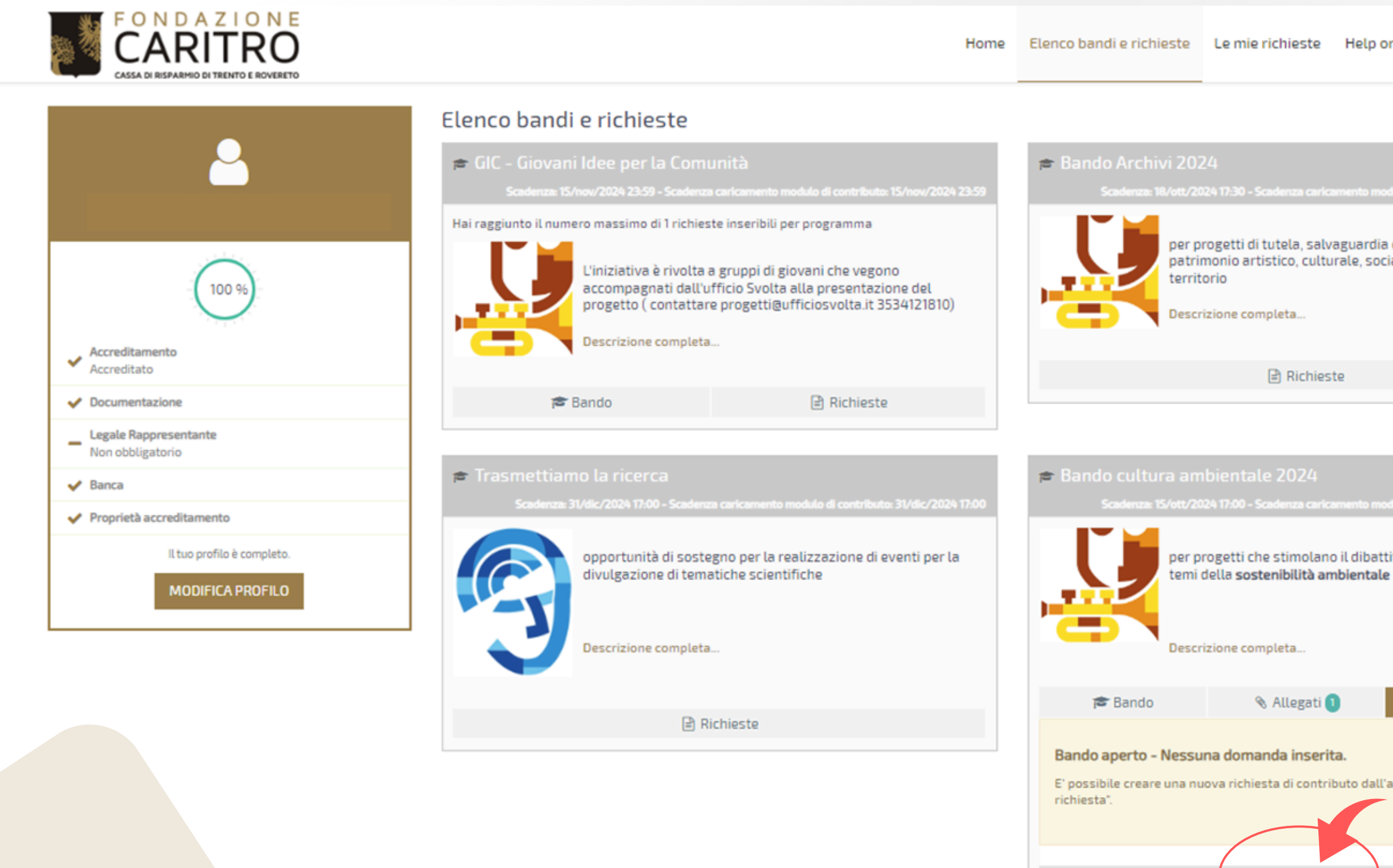

| online                   | Contatti                      | Profilo    |  |
|--------------------------|-------------------------------|------------|--|
|                          |                               |            |  |
|                          |                               | 2024 17:30 |  |
| a e valori<br>ciale e an | zzazione del<br>Ibientale del |            |  |
|                          |                               |            |  |
|                          |                               |            |  |
|                          |                               |            |  |
|                          |                               | 2024 17:00 |  |
| ttito pubb<br>le         | lico locale a                 | ttorno ai  |  |
|                          |                               |            |  |
|                          | 🖹 Richieste                   |            |  |
|                          |                               |            |  |
| l'apposito               | bottone "Nuo                  | va         |  |
|                          |                               |            |  |
|                          |                               |            |  |

+ NUOVA RICHIESTA

5) Prima di iniziare la compilazione della richiesta di contributo è necessario **prendere visione e accettare** la **normativa del Bando** e **la Guida generale** per la presentazione e gestione delle richieste di contributo.

Dopo aver selezionato **entrambe le dichiarazioni**, cliccare su "<u>SALVA</u>".

| FONDAZIONE<br>CARITRO<br>CASSA DI RISPARMIO DI TRENTO E ROVERETO             |                                                                | Home       | Elenco bandi e richieste       | Dati ente     | Le mie richieste        | Help online | Contatti     | Profilo      |
|------------------------------------------------------------------------------|----------------------------------------------------------------|------------|--------------------------------|---------------|-------------------------|-------------|--------------|--------------|
| Programma: - Eserciz<br>Richiesta: 20976 -<br>Ente: 213 - Fondazione Caritro | io gestionale: 2024                                            |            |                                |               |                         |             | In fase di ( | compilazione |
| Tati anagrafica 👁 Accettazioni                                               |                                                                |            |                                |               |                         |             |              |              |
|                                                                              | Accettazione Bando                                             |            |                                |               |                         |             |              |              |
|                                                                              | Dichiaro di avere preso visione ed accettare integralmente     | il bando p | proposto dalla Fondazione      |               |                         |             |              |              |
|                                                                              | Accettazione Guida generale richieste di contributo            |            |                                |               |                         |             |              |              |
|                                                                              | Dichiaro di aver preso visione e di accettare i contenuti dell | la Guida g | enerale per la presentazione e | e gestione de | lle richieste di contri | buto        |              |              |
| Attenzione! I campi contrassegnati con (*) sono obbligatori                  |                                                                |            |                                |               |                         |             |              |              |
|                                                                              | SALVA DATI ENTE STAMPA ELIMINA                                 |            |                                |               |                         |             |              |              |
|                                                                              |                                                                |            |                                |               |                         |             |              |              |

# 6) Salvata correttamente l'accettazione delle dichiarazioni, sarà possibile **compilare la richiesta di contributo** accedendo alle sezioni <u>Progetto, Budget e Documenti</u>

| FONDAZIONE<br>CARITRO<br>CASSA DI RISPARMIO DI TRENTO E ROVERETO                                                   | Home | Elenco bandi e richieste | Le n |
|----------------------------------------------------------------------------------------------------|------|--------------------------|------|
| Programma: Bando   Esercizio gestionale: 2024   Richiesta: 20977 - Ente: 213 - Fondazione Caritro Totai anagrafica |      |                          |      |
| Dati generali                                                                                                    |      |                          |      |
| Dati aggiuntivi                                                                                                    |      |                          |      |
| Tempi                                                                                                    |      |                          |      |
| Persona di riferimento                                                                                             |      |                          |      |
| Destinatari                                                                                                    |      |                          |      |
| Partner                                                                                                    |      |                          |      |
|                                                                                                    |      |                          |      |
| Attenzione! I campi contrassegnati con (*) sono obbligatori                                                        |      |                          |      |

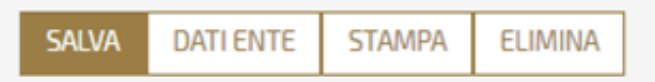

| nie richieste | Help online | Contatti     | Profilo     |
|---------------|-------------|--------------|-------------|
|               |             | In fase di o | ompilazione |
|               |             |              | +           |
|               |             |              | + +         |
|               |             |              | + +         |
|               |             |              | +           |

# In fondo alla pagina sono disponibili le seguenti **funzionalità**, che si riferiscono all'intera richiesta di contributo:

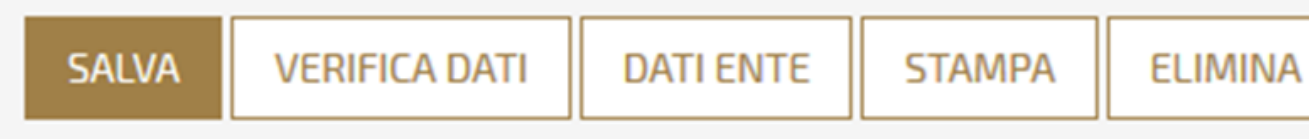

SALVA: permette di salvare i dati inseriti, che saranno disponibili anche in eventuali accessi successivi; è possibile, infatti, procedere alla compilazione della scheda progetto anche in momenti diversi e qualsiasi informazione inserita può essere modificata fino a quando la richiesta di contributo non viene chiusa ed inviata alla Fondazione. Si ricorda che per poter salvare la richiesta è necessario aver inserito il Titolo del progetto.

**VERIFICA DATI:** permette di **verificare se sono stati compilati tutti i campi obbligatori (\*)** per la presentazione della richiesta di contributo; qualora la richiesta risultasse incompleta, viene generata una schermata di riepilogo da cui si può procedere alla modifica;

**DATI ENTE:** rimanda alla sezione dell'anagrafica, in cui è possibile verificarne ed aggiornarne i dati;

**STAMPA:** permette di creare un documento PDF con i dati dell'anagrafica e della richiesta di contributo, che è possibile salvare o stampare;

**ELIMINA:** permette di eliminare la richiesta di contributo, cancellando tutti i dati inseriti.

# 7) Per presentare la richiesta di contributo è necessario compilare tutti i campi obbligatori (\*).

Di seguito si riportano alcune indicazioni in merito alla compilazione delle **diverse tipologie di campi** disponibili nella sezione **PROGETTO**.

### **Campi di testo**

I campi di testo (es. sintesi del progetto, obiettivi...) sono dei campi in cui è richiesto di fornire una descrizione entro il limite massimo di caratteri previsti.

| ✿ Dati anagrafica              | Budget Documenti                                                                                                    |
|--------------------------------|----------------------------------------------------------------------------------------------------|
|                                |                                                                                                    |
| Dati generali                  | +                                                                                                    |
| ID #                           | 20977                                                                                                    |
| TITOLO (*)                     | Tester                                                                                                    |
| SINTESI DEL PROGETTO (*) 🔗 🗸 F | Fino a 500 caratteri $\rightarrow I_x \mid \Omega \mid \stackrel{5}{\underset{\sim}{\sim}} \odot$ Sorgente B $I \mid \stackrel{1}{\underset{\sim}{\leftarrow}} \equiv = \odot \odot \odot$ |
|                                | Prova                                                                                                    |
|                                |                                                                                                    |
|                                |                                                                                                    |
|                                |                                                                                                    |
|                                |                                                                                                    |
|                                | body p                                                                                                    |

I campi di testo sono in **formato html**, quindi l'eventuale utilizzo di formattazioni (come i caratteri in grassetto, corsivo, punti elenco) determina un maggior numero di caratteri. Per eliminare la formattazione, cliccare su Tx "Elimina Formattazione", disponibile nella barra sopra il campo di testo.

Per incollare dei testi scritti in Word, si suggerisce di utilizzare la "Incolla da Word", disponibile nella barra sopra il campo di testo.

| SINTESI DEL PROGETTO (*) 🕜 | $ \widehat{\square} \ \widehat{\square} \ \widehat{\square} \ \bigstar \ \not > \ I_x \   \ \Omega \   \ \widehat{\square} \ \widehat{\square} \ \bigcirc \ Sorgente \   \ B \ I \   \ \stackrel{\sim}{=} \ \stackrel{\sim}{=} \ \sim$ | 194 |
|----------------------------|----------------------------------------------------------------------------------------------------|-----|
|                            | Prova                                                                                                    |     |
|                            |                                                                                                    |     |
|                            |                                                                                                    |     |
|                            | body p                                                                                                    |     |
|                            |                                                                                                    | 2%  |
|                            |                                                                                                    |     |

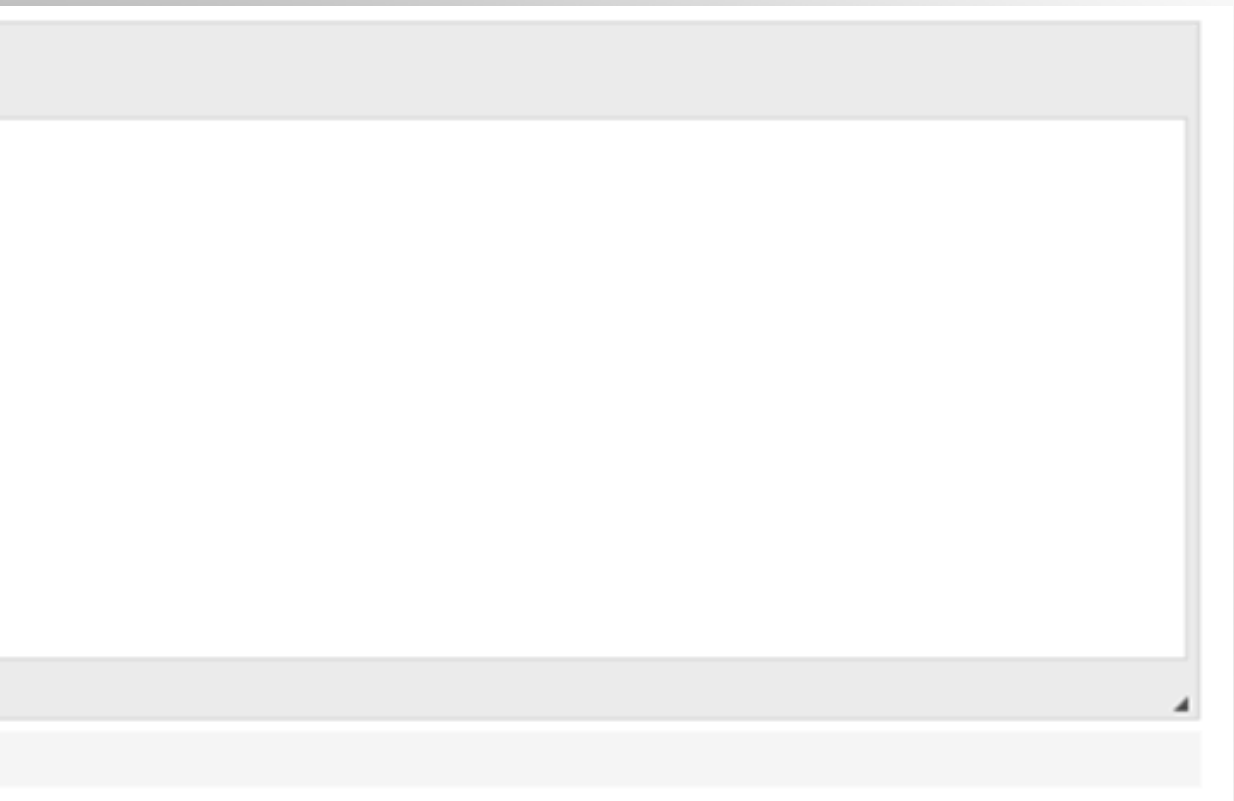

### Destinatari

## Indicare il numero di destinatari previsti dal progetto cliccando su "<u>+INSERISCI</u>".

| Destinatari                                                                          |       | +          |
|--------------------------------------------------------------------------------------|-------|------------|
| DESTINATARI - Numero dei/lle potenziali<br>utilizzatori/trici del fondo archivistico |       |            |
|                                                                                      |       | +INSERISCI |
| Nessun destinatario presente                                                         |       |            |
| DESTINATARI - Breve presentazione del loro profilo                                   |       |            |
| sociale e culturale (*) 📀                                                            |       |            |
|                                                                                      | Prova |            |
|                                                                                      |       |            |
|                                                                                      |       |            |
|                                                                                      |       |            |
|                                                                                      |       | 4          |
|                                                                                      | 296   |            |

### Dopo aver inserito il **numero di destinatari**, confermare cliccando su "INSERISCI".

| Destinatari                                                                          | +                                                                                                    |
|--------------------------------------------------------------------------------------|----------------------------------------------------------------------------------------------------|
| DESTINATARI - Numero dei/lle potenziali<br>utilizzatori/trici del fondo archivistico |                                                                                                    |
|                                                                                      | Nuovo destinatario                                                                                                    |
| Numero (*)                                                                           |                                                                                                    |
|                                                                                      | ANNULLA                                                                                                    |
| DESTINATARI - Breve presentazione del loro profilo<br>sociale e culturale (*) 📀      | $\textcircled{1} \textcircled{1} \textcircled{1} \textcircled{1} \Leftrightarrow \not \Rightarrow I_x \mid \Omega \mid \begin{matrix} \Sigma \end{matrix}{1} \textcircled{1} \textcircled{2} \textcircled{2} \textcircled{2} \textcircled{3} \texttt{Sorgente} \end{matrix} \qquad \begin{array}{c} B  I \mid \exists \exists \exists \exists \Xi \not \exists \exists \varpi \neg \eta \end{vmatrix} \end{matrix}$ |
|                                                                                      | Prova                                                                                                    |
|                                                                                      |                                                                                                    |
|                                                                                      |                                                                                                    |
|                                                                                      |                                                                                                    |
|                                                                                      | 2%                                                                                                    |
|                                                                                      |                                                                                                    |

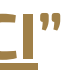

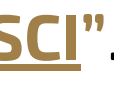

### Rete di collaborazione

Per inserire le **realtà partner coinvolte nel progetto**, è necessario rispondere "Sì" alla domanda relativa all'esistenza dei partner.

| Partner                                                              |  |
|----------------------------------------------------------------------|--|
| Il progetto prevede la collaborazione con realtà partner? (*) Si ONo |  |

Per inserire un nuovo partner selezionare il pulsante "**+INSERISCI**" che attiva la scheda relativa alla realtà partner.

| Partner                                                                                                    |                                                                              |
|----------------------------------------------------------------------------------------------------|------------------------------------------------------------------------------|
| Esistenza Partner                                                                                                    | ● Sì ○ No<br>+INSERISC                                                       |
| Nessun partner presente                                                                                                    |                                                                              |
| Descrizione del ruolo ricoperto da ciascuna realtà<br>attivamente coinvolta come partner nella<br>progettazione e realizzazione del progetto e<br>indicazione delle modalità di coordinamento<br>previste 🕜 | □ □ □ ← → I_x   Ω   Ξ □ Sorgente       B I   Ξ Ξ   Ξ Ξ   Ξ Ξ   Ξ Ξ   Ξ Ξ   Ξ |
|                                                                                                    |                                                                              |
|                                                                                                    | Q<br>Q                                                                       |

Compilare i campi con i dati relativi a ciascuna realtà partner coinvolta nel progetto.

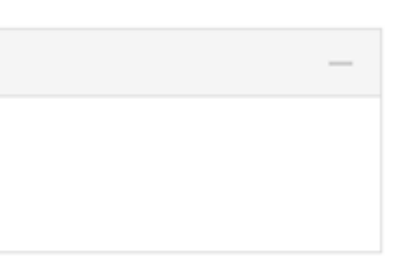

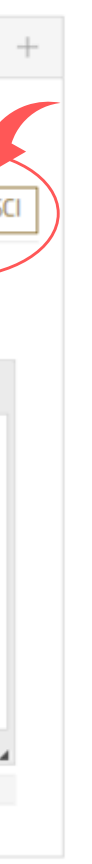

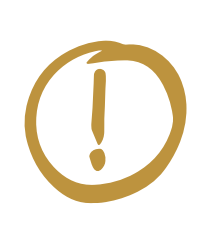

Nel caso in cui una realtà partner metta a disposizione **risorse economiche e/o finanziarie** per la realizzazione del progetto, selezionare il rispettivo **"Ruolo"** e **"Ruolo dettaglio"** al fine di attivare il campo **"Importo"** in cui è possibile quantificare risorse messe a disposizione, che saranno **inserite automaticamente nel Budget di progetto** (<u>e che non sarà quindi necessario reinserire nella sezione Elenco cofinanziamenti)</u>

Per ciascun partner è necessario scaricare il modello della Lettera d'intenti, condividerlo con la realtà partner e, una volta compilato, reinserirlo nell'apposito campo, cliccando su "<u>+AGGIUNGI</u>". Confermare l'inserimento dei dati relativi alla realtà partner cliccando su "<u>INSERISCI</u>".

|                                                  | Νυονο                                                                              |    |  |
|--------------------------------------------------|------------------------------------------------------------------------------------|----|--|
| Partner straniero o Gruppo informale             |                                                                                    |    |  |
| Codice Fiscale (*)                               |                                                                                    |    |  |
| Denominazione (*)                                |                                                                                    |    |  |
| Partita IVA                                      |                                                                                    |    |  |
| Tipologia (*)                                    | Seleziona                                                                          | ٣  |  |
| Ruolo (*) 😧                                      | Partner di progetto (collabora alla programmazione e realizzazione delle attività) | ~  |  |
| Ruolo dettaglio (*)                              | Partner che mette a disposizione anche risorse finanziarie                         | ~  |  |
| Importo (*)                                      | €                                                                                  |    |  |
|                                                  | Ottenuto     O Richiesto                                                           |    |  |
| escrizione partner e valore aggiunto al progetto |                                                                                    |    |  |
|                                                  |                                                                                    | 11 |  |
| Lettera d'intenti<br>🕹 Scarica modello           | +AGGIUNGI Max 1 - Docymenti PDF e P7M (*.pdf,*.p7m) - Max 20 MB                    |    |  |
|                                                  | ANNULLA                                                                            |    |  |
|                                                  |                                                                                    |    |  |

8) La sezione relativa al **<u>BUDGET</u>** si compone di tre parti:

- **Spese:** in questa sezione vanno inserite le **spese previste** per la realizzazione del progetto.
- Elenco cofinanziamenti: in questa sezione è possibile inserire i contributi finanziari ricevuti da altri enti (pubblici o privati), **che non collaborano** attivamente alla programmazione e realizzazione del progetto **in** qualità di partner. Nel caso in cui le realtà partner del progetto mettano a disposizione delle risorse, si può fare riferimento alla slide precedente.
- Piano economico: sintesi del budget di progetto (alcuni campi vengono calcolati automaticamente);

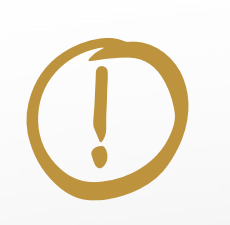

Si consiglia di iniziare la compilazione delle **"Spese"**, poiché nella sezione "Piano economico" alcuni campi vengono calcolati automaticamente.

### Spese

## Per inserire una nuova voce di spesa selezionare il pulsante "+INSERISCI"

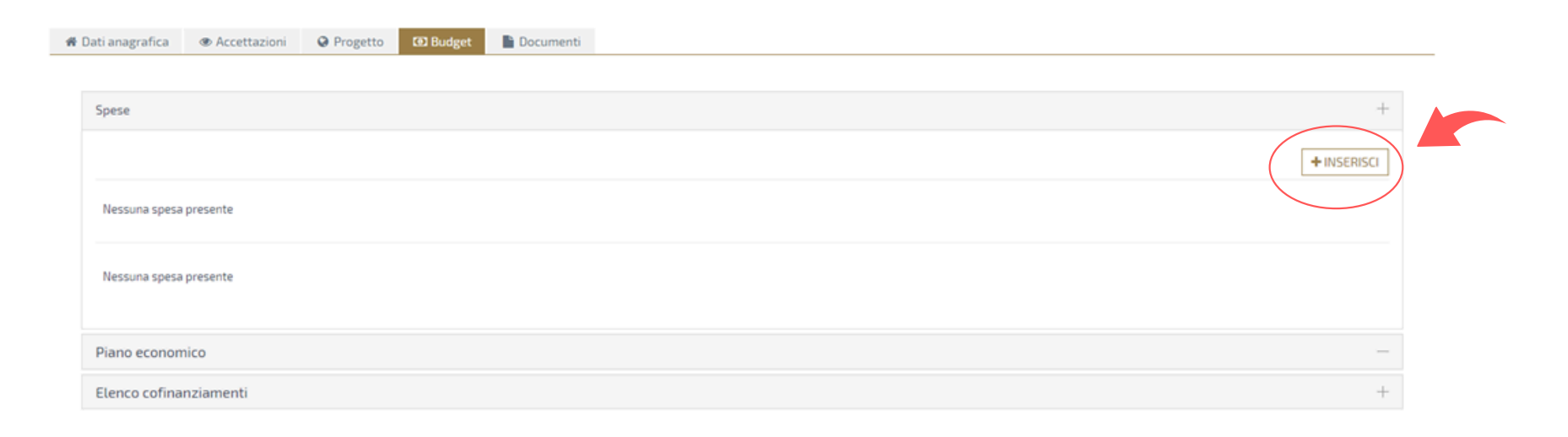

Si apre quindi una schermata in cui inserire la **finalità**, il **dettaglio**, il **numero** (i.e. numero di attrezzature, n. di ore di lavoro...), l'**importo** previsto (per gli importi totali o forfettari inserire "1") e una breve **descrizione** della voce di spesa. Una volta inseriti i dati richiesti è necessario confermare utilizzando il pulsante **"INSERISCI"**.

| Spese                  |                                                                    | + |  |  |  |  |
|------------------------|--------------------------------------------------------------------|---|--|--|--|--|
|                        | Nuova spesa                                                        |   |  |  |  |  |
| Finalità (*)           | Logistica, materiali e beni di consumo, attrezzature               | ~ |  |  |  |  |
|                        | Indicare il numero di beni o servizi a cui si riferisce l'importo. |   |  |  |  |  |
| Dettaglio finalità (*) | Noleggio o acquisto di attrezzature                                | * |  |  |  |  |
| Numero (*)             | 2 n                                                                |   |  |  |  |  |
| Importo unitario (*)   | 1.000 €                                                            |   |  |  |  |  |
| Descrizione (*)        | prova                                                              |   |  |  |  |  |
|                        | ANNULLA                                                            |   |  |  |  |  |

## **Elenco cofinanziamenti**

In questa sezione è possibile inserire eventuali co-finanziamenti (richiesti o ottenuti) da parte di ulteriori enti privati e/o pubblici per il sostegno al progetto. I dati inseriti saranno calcolati automaticamente nella sezione "Piano economico".

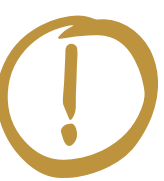

Si ricorda che le entrate relative ai partner di progetto vanno inserite nell'apposito campo previsto in fase di inserimento delle realtà partner.

# aggiungere un nuovo cofinanziatore selezionare "+INSERISCI"

| -er aggiungere un nuovo connanziatore selezionare 🕂           | <u>INSCRISU</u> .         |                         |  |
|---------------------------------------------------------------|---------------------------|-------------------------|--|
|                                                               |                           |                         |  |
| Elenco cofinanziamenti                                        |                           | +                       |  |
|                                                               |                           | +INSERISCI              |  |
| Nessun cofinanziatore presente                                |                           |                         |  |
|                                                               |                           |                         |  |
|                                                               |                           |                         |  |
| nserire quindi i dati richiesti e confermare cliccando        |                           |                         |  |
|                                                               | Elenco cofinanziamenti    | +                       |  |
| SU <u>INSCRISCI</u> .                                         | Denominazione (*)         | ) prova                 |  |
|                                                               | Codice Fiscale (*)        | ) prova                 |  |
| selezionare il campo <b>"Richiesto</b> " qualora si sia fatta | Partita IVA               | A                       |  |
| domanda di co-finanziamento all'ente terzo ma la              | Tipologia cofinanziamento | Pubblico     Privato    |  |
| concessione del contributo/sostegno non sia stata             | Importo (*)               | ) 500 €                 |  |
|                                                               |                           | Ottenuto     ORichiesto |  |
| ancora formalizzata; in caso contrario, selezionare il        |                           | ANNULLA                 |  |
| campo " <b>Ottenuto</b> "                                     |                           |                         |  |
|                                                               |                           |                         |  |

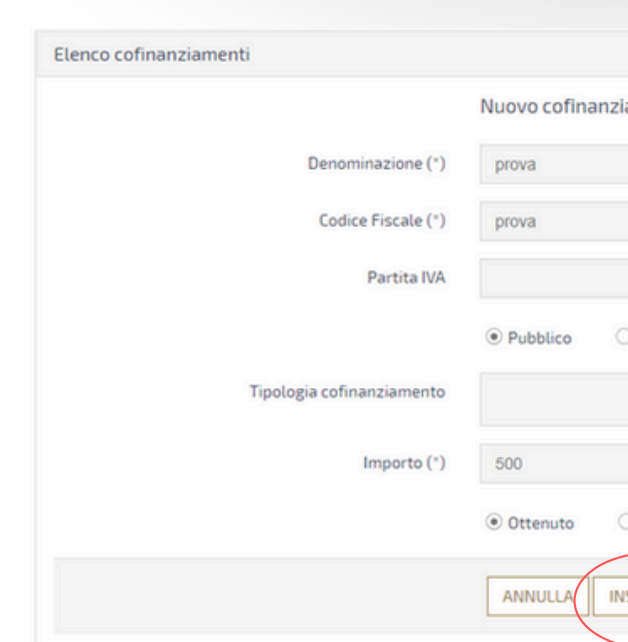

## **Piano economico**

Una volta completate le sezioni relative alle Spese e all'Elenco cofinanziamenti è possibile passare alla verifica della sezione "Piano economico", così suddivisa:

- **Costo totale progetto:** campo che viene calcolato automaticamente sommando tutte le voci inserite nella sezione "Spese";
- Contributo richiesto alla Fondazione: campo da inserire manualmente (a fianco è riportata la percentuale del contributo richiesto rispetto al costo totale del progetto);
- **Risorse messe a disposizione dalla realtà capofila:** campo da inserire manualmente;
- Altre tipologie di entrate: campo da inserire manualmente (si riferisce ad esempio alle entrate da vendita biglietti);
- Cofinanziamento richiesto e ottenuto: campo che viene calcolato automaticamente sommando tutti i cofinanziamenti inseriti nella sezione "Elenco cofinanziamenti" e le risorse messe a disposizione dai partner.

Una volta completate tutte le sezioni, cliccare su "**SALVA**".

|   | Spese                                                       |                             | +                                             |
|---|-------------------------------------------------------------|-----------------------------|-----------------------------------------------|
|   | Piano economico                                             |                             | -                                             |
|   | Costo totale progetto (*)                                   | 2.000,00 €                  |                                               |
|   | Contributo richiesto alla Fondazione (*)                    | 1.000,00 €                  | 50,00 %<br>Percentuale importo richiesto alla |
|   | Risorse della realtà capofila                               | 1.000,00 €                  | Fondazione                                    |
|   | Altre entrate previste                                      | 0,00 €                      |                                               |
|   | Cofinanziamento richiesto                                   | 0,00 €                      |                                               |
|   | Cofinanziamento ottenuto                                    | 0,00 €                      |                                               |
|   | Elenco cofinanziamenti                                      |                             | +                                             |
|   |                                                             |                             |                                               |
| 4 | ttenzionel I campi contrassegnati con (*) sono obbligatori  |                             |                                               |
|   | contraction contraction contraction contraction contraction |                             |                                               |
|   |                                                             | SALVA VERIFICA DATI DATI EN | TE STAMPA ELIMINA                             |
|   |                                                             |                             |                                               |

9) Dopo aver compilato tu**tti i dati richiesti ed aver caricato i documenti da allegare,** è possibile procedere all'invio della richiesta di contributo.

Prima di inviare la richiesta, **è necessario effettuare** la verifica dei dati inseriti cliccando su "VERIFICA DATI" in fondo alla pagina.

| ti anagrafica 🛛 👁 Accetta     | zioni 📀 Progetto            | 🖸 Budget | Documenti   |            |         |  |  |
|-------------------------------|-----------------------------|----------|-------------|------------|---------|--|--|
| Dati generali                 |                             |          |             |            |         |  |  |
| Dati aggiuntivi               |                             |          |             |            |         |  |  |
| Tempi                         |                             |          |             |            |         |  |  |
| Persona di riferimento        |                             |          |             |            |         |  |  |
| Destinatari                   |                             |          |             |            |         |  |  |
| Partner                       |                             |          |             |            |         |  |  |
|                               | Esistenza Partner           | ି ମ 🔍    | No          |            |         |  |  |
|                               |                             |          |             |            |         |  |  |
| enzione! I campi contrassegna | ti con (*) sono obbligatori |          |             |            |         |  |  |
|                               |                             |          |             |            |         |  |  |
|                               |                             | SALVA VE | RIFICA DATI | ITE STAMPA | ELIMINA |  |  |
|                               |                             |          |             |            |         |  |  |
|                               |                             |          |             |            |         |  |  |

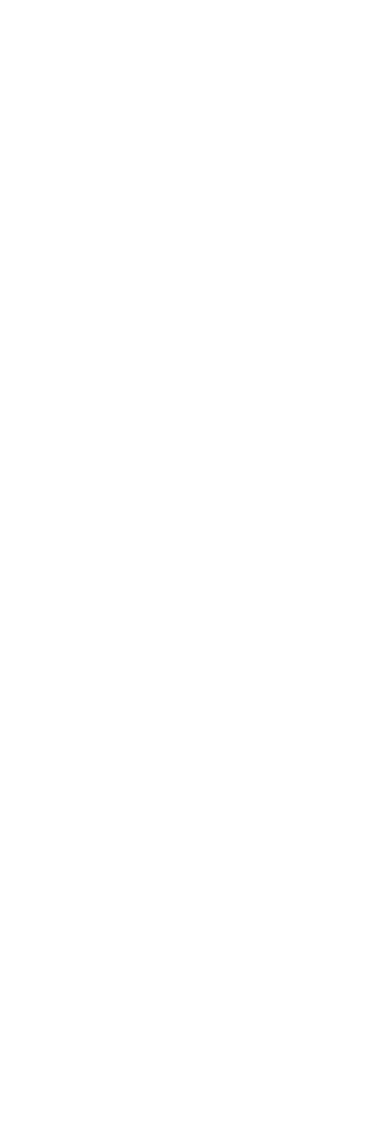

Qualora dovessero mancare alcuni dati obbligatori, il sistema segnalerà gli errori e sarà possibile ritornare alla compilazione del progetto selezionando "MODIFICA".

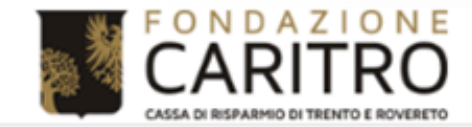

Home Elenco bandi e richieste Dati ente Le mie richieste Help online Contatti Profilo

Invio richiesta Tester

### Errore

La richiesta non può essere inviata.

🕲 La sezione "Progetto --> Destinatari --> DESTINATARI - Numero dei/lle potenziali utilizzatori/trici del fondo archivistico" è obbligatoria.

O La sezione "Documenti --> Documenti progetto --> PROGRAMMA DELLE ATTIVITÀ PER LA SECONDA FASE - Pianificazione delle attività previste per favorire la valorizzazione e ampia accessibilità delle fonti documentarie, specificando per ciascuna contenuti, date, luoghi, numero e tipologia del profilo professionale delle persone coinvolte" è obbligatoria.

🕲 La sezione "Documenti --> Documenti progetto --> Curriculum Vitae della persona che coordina il progetto" è obbligatoria.

🕒 La sezione "Documenti ---> Documenti progetto ---> Curriculum Vitae dei/lle giovani archivisti/e coinvolti/e" è obbligatoria.

🕲 La sezione "Documenti --> Documenti progetto --> CURRICULIM VITAE della persona che coordina il progetto" è obbligatoria.

O La sezione "Documenti --> Documenti progetto --> PROGRAMMA DELLE ATTIVITÀ PER LA PRIMA FASE - Pianificazione delle attività previste per favorire la conservazione e il riordino delle fonti documentarie, specificando per ciascuna contenuti, date, luoghi, numero e tipologia del profilo professionale delle persone coinvolte" è obbligatoria.

❸ La sezione "Documenti --> Documenti ente --> Attestazione ai fini civilistici" è obbligatoria.

Θ La sezione "Documenti ---> Documenti ente ---> Attestazione ai fini tributari" è obbligatoria.

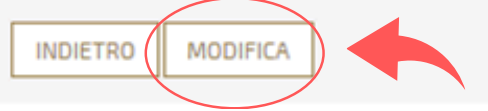

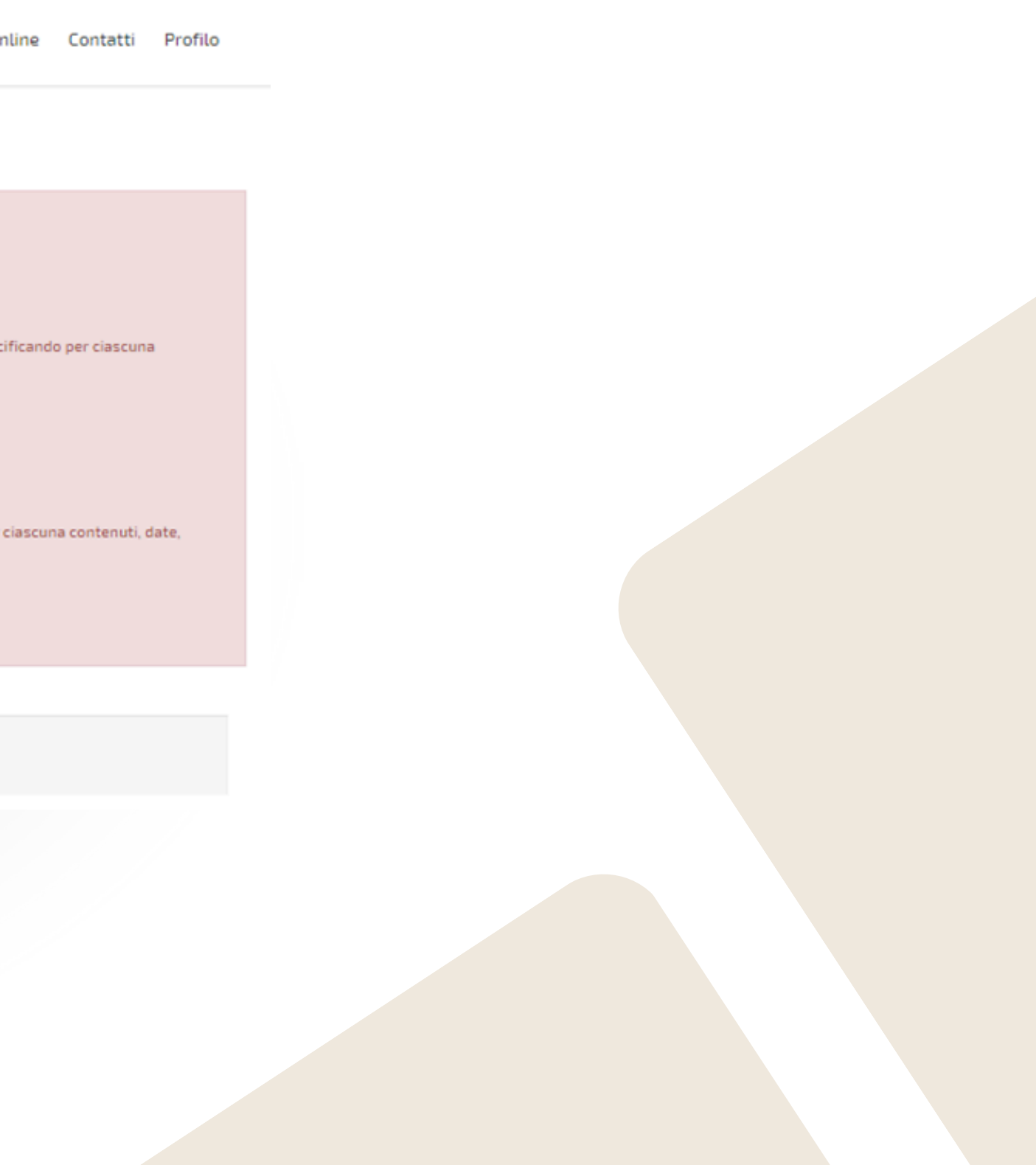

10) **Se la verifica dei dati risulta effettuata con successo**, sarà possibile inviare definitivamente la richiesta di contributo, selezionando "INVIA RICHIESTA", dopo aver confermato l'accettazione.

Inviata definitivamente la richiesta di contributo, **il Legale Rappresentante riceverà un'e-mail di conferma**.

Si ricorda che, a seguito dell'invio della richiesta non è più possibile effettuare delle modifiche.

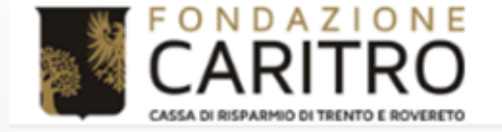

Elenco bandi e richieste Dati ente Le mie richieste Help online Contatti Home

Invio richiesta Tester

### Verifica dati effettuata con successo

La richiesta ha superato tutti i controlli formali previsti dalla procedura online e può essere inviata. Clicca su INVIA RICHIESTA per inviare la richiesta alla Fondazione. Se l'invio è andato a buon fine riceverai una mail di conferma all'indirizzo del legale rappresentante.

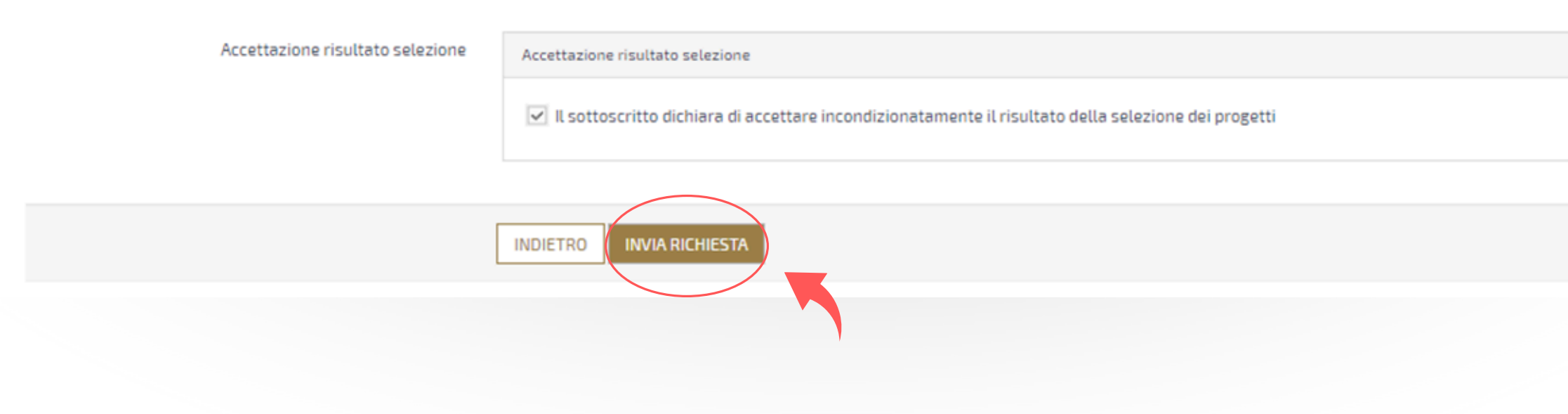

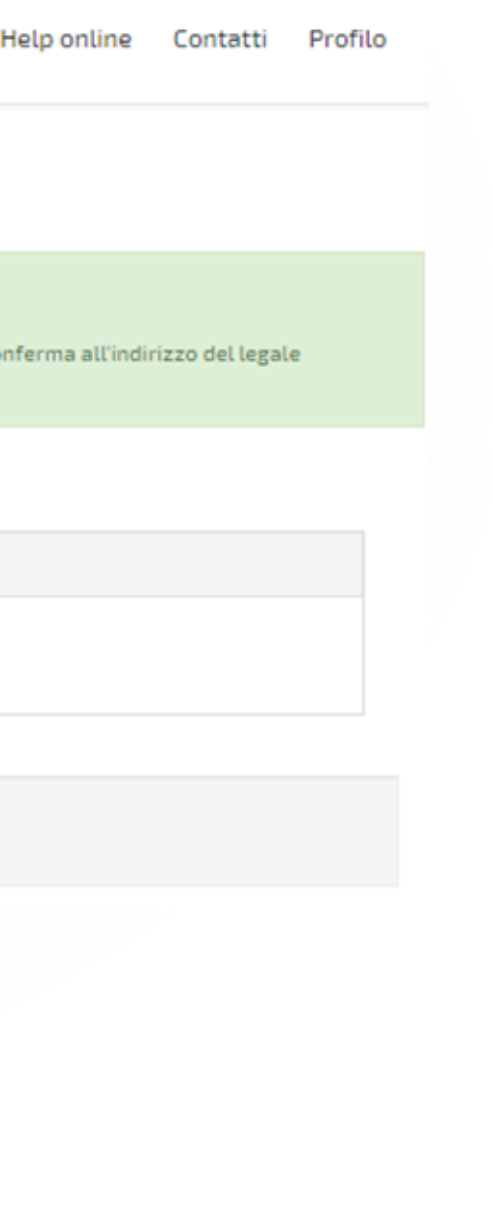

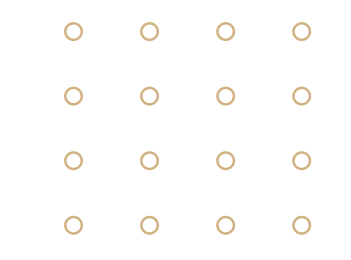

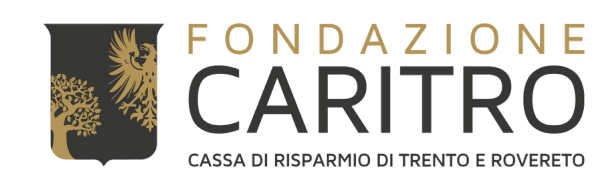

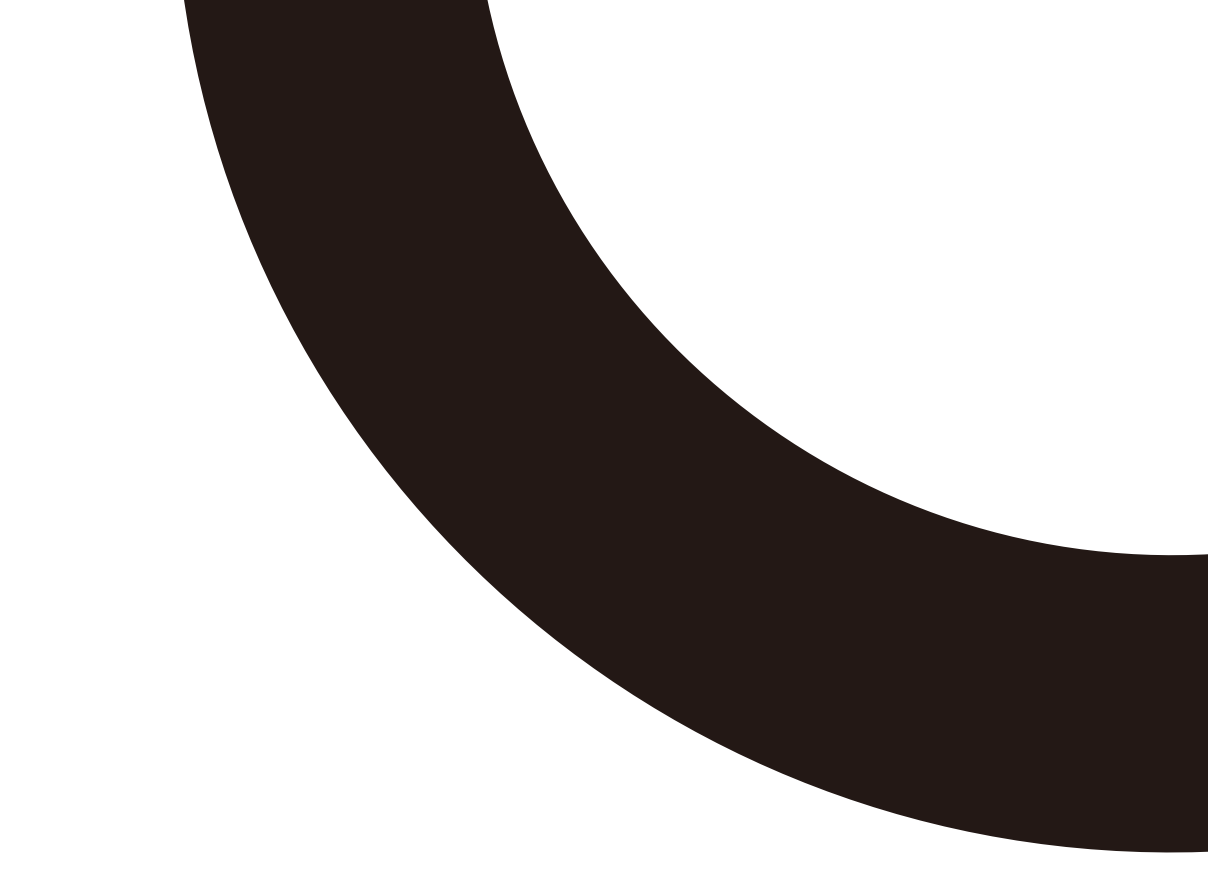

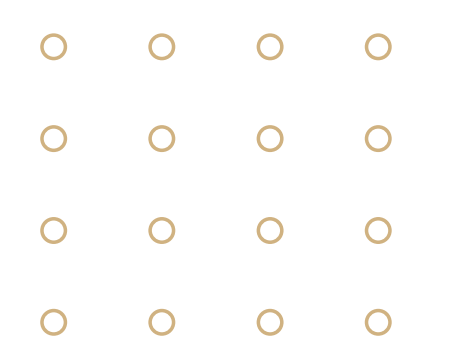